L&B 電子書校外連線下載解決方法

- 1、 按照以下 Proxy 設定說明來調整您的網路設定。
  - Step 1. 選擇「工具」進入「網際網路選項」

| 遵 歡迎使用 L&B 圖書管理系統 🗙 |                                                                                                | 🛈 🕁 🏶                 |
|---------------------|------------------------------------------------------------------------------------------------|-----------------------|
| 本語<br>我們<br>B 2.0   | 列印(P)<br>檔案(F)<br>縮放(Z) (100%)<br>安全性(S)<br>檢視下載(N)<br>管理附加元件(M)<br>F12 開發者工具(L)<br>前往钉彈的細站(G) | +<br>+<br>+<br>Ctrl+J |
|                     | 網際網路選項(O)                                                                                      |                       |
|                     | 酮於 Internet Explorer(A)                                                                        | í.                    |

Step 2. 開啓「連線」進入「區域網路設定」設定畫面

|                                                                                                    | 安装①       |
|----------------------------------------------------------------------------------------------------|-----------|
| 会議及成務教 人 網路設定値 (N)                                                                                                    |           |
| SETURIAL SECTION OF A CONTRACT OF A CONTRACT OF | 新增D       |
|                                                                                                    | 移除(R)     |
| 如果您設定連線時必須設定 proxy 伺服器,請<br>發展 假定值1。                                                                                                    | 設定値(2)    |
| ◎ 赤虛 (履訊定時)<br>◎ 網路連線不存在時撥號( <u>₩</u> )<br>◎ 永遠使用預設的連線( <u>0</u> )                                                                                                    |           |
| 目前的預設值:無                                                                                                    | 設成預設値(E)  |
| 區域網路 (LAN) 設定                                                                                                    |           |
| 區域網路設定不可套用到撥號連線。請選擇上<br>述設定來進行撥號設定。                                                                                                    | 區域網路設定(L) |
|                                                                                                    | 12        |

1

Step 3. 校外連線設定選擇 Proxy 伺服器設定,勾選第一欄,並輸入 ip 位置"140.134.131.176",連接埠"3128",點選進階進行下一步驟設定。

| 自動設定會定。     | 取代手動設定。要                           | 確保使用手動設                 | 定,諸停用自動調  |
|-------------|------------------------------------|-------------------------|-----------|
| 🗌 自動偵測      | 設定( <u>A</u> )                     |                         |           |
| □ 使用自動      | 組態指令碼(2)                           |                         |           |
| 網址(B)       |                                    |                         |           |
| Provor (司服早 | R.                                 |                         |           |
| 一开行的情       | 。<br>话媚怒估田 Pmvvr                   | (司服與 公告此語)              |           |
| ■<br>雑或 VPI | Ⅳ連線)( <u>X</u> )                   |                         |           |
|             |                                    |                         | SHERE (C) |
| 網址(E)       | 140.134.131.176                    | 連接項(1 3128              | 進階(5)     |
| 網址(E)       | 140.134.131.176 /<br>周址不使用 Proxy(1 | 連接項( <u>13128</u><br>B) |           |

Step 4. 在「例外」內輸入 http://sr.libraryandbook.net, 按下確定, 即可完成 設定。

| Proxy 設定 | 1                            |                       | x      |
|----------|------------------------------|-----------------------|--------|
| 一伺服器     |                              |                       |        |
|          | 類型                           | 要使用的 Proxy 位址         | 連接埠    |
|          | HTTP(H):                     | 140.134.131.176       | : 3128 |
|          | Secure(S):                   | 140.134.131.176       | : 3128 |
|          | FTP(F):                      | 140.134.131.176       | : 3128 |
|          | Socks(C):                    |                       | :      |
|          | <b> 所有</b> 通言                | 积協定都使用相同的 Proxy 伺服器(U | )      |
| 例外       |                              |                       |        |
|          | 諸勿使用下列位址開頭的 Proxy 伺服器(N):    |                       |        |
|          | http://sr.libraryandbook.net |                       |        |
|          | 諸用分號(                        | ;)來分隔項目               |        |
|          |                              | 確定                    | 取消     |

Step 5. 完成設定後,請重新開啓 IE,若已成功設定,將出現身分驗證視窗,請您輸入 NID 帳號/密碼,點選確定按鈕進行認證程序,如資料無誤,您即可進入該此資料庫,請依照下續步驟,再進行相關設定。

- 2、 請下載 SMART Proxy Plug-In(下載步驟請見下列說明),安裝完後,請進行 相關設定。
  - Step 1. 開啓 IE 瀏覽器,連線至 Library & Book 中文電子書首頁,點選任
    - 一本圖書,出現詳細書目後,請點選「安裝說明」。

## http://lb20.libraryandbook.net/

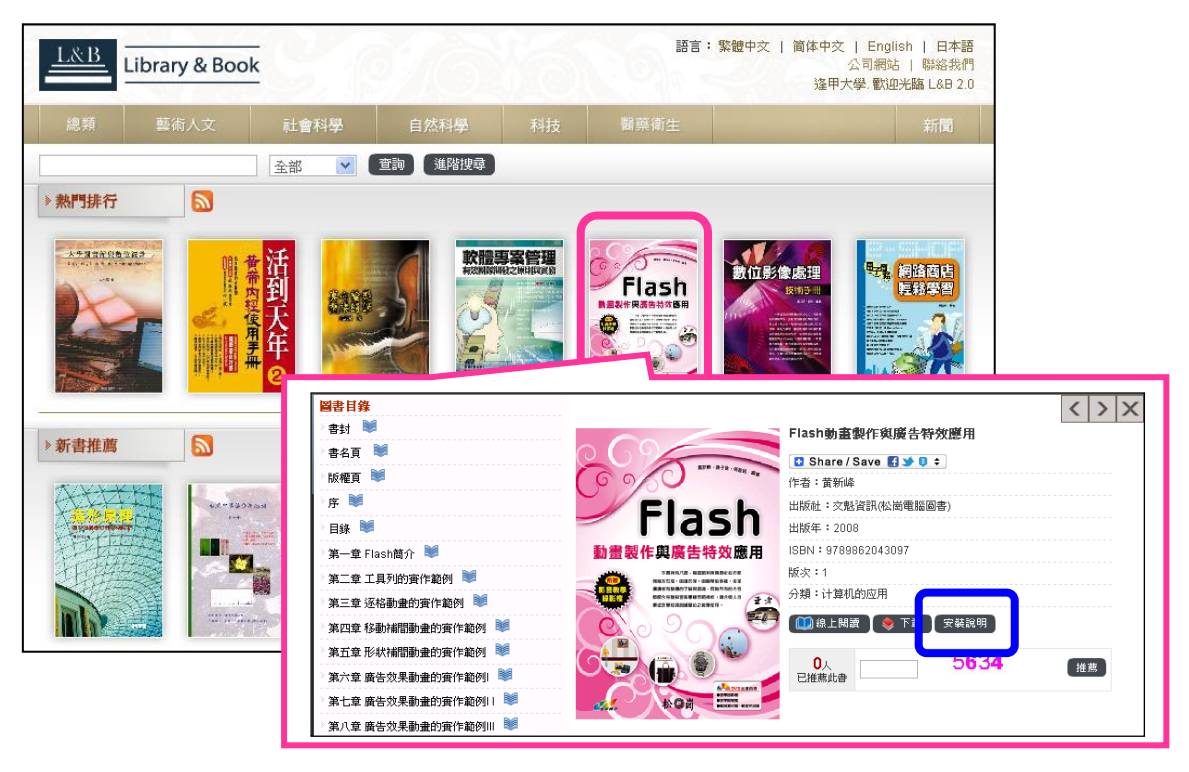

Step 2. 點選「安裝說明」,請下載 SMART Proxy Plug-In,下載完成後,執 行安裝。

| 系統需求                                     | 檢查結果                                                                                       |
|------------------------------------------|--------------------------------------------------------------------------------------------|
| Windows XP SP2 以上                        | 諸自行檢查視窗版本                                                                                  |
| IE 6 以上(建議7.0) 或<br>Firefox 3.5 以上       | MSIE 8.0                                                                                   |
| Window Installer 3.1 以上                  | 若未安裝,請點選 <u>Window Installer 3.1</u><br>並安裝                                                |
| .NET Framework 2.0 (3.5<br>版跟3.0版已包括2.0) | .NET CLR 2.0.50727                                                                         |
| MS XML Parser 4.0 以上<br>(建議6.0)          | Msxml2.DOMDocument.6.0                                                                     |
| Proxy Plug-In(認證型<br>Proxy 環境専用)         | 若未安裝,諸點縫 <u>SMART Proxy Pluq-</u><br>In 並安裝<br>(需要使用proxy才用系統管理員安裝,且<br>須移除舊版 SmartReader) |

3

- Step 3. 執行安裝後,請將此軟體開啓:
  - ◆ 將使用 Proxy 伺服器打√,位址輸入"140.134.131.176",連接 埠"3128",名稱請輸入「NID 帳號」,密碼輸入「NID 密碼」。
  - ◆ 在「例外」內輸入 http://sr.libraryandbook.net, 按下確定, 即 可完成設定。

|         | SMART Proxy Plug-In                                         |
|---------|-------------------------------------------------------------|
|         | ⑦ 使用 Proxy 伺服器                                              |
|         | Proxy 設定<br>位址: 140.134.131.176 連接埠: 3128                   |
|         | 名稱: T00155 密碼: *******                                      |
|         | □ 近端網址不使用 Proxy<br>■ Proxy 測試                               |
|         | 進階                                                          |
|         | 例外,合力于产就量加入力的注意于它们,2000年的的。<br>http://sr.libraryandbook.net |
|         | 諸用分號(;)來分隔項目                                                |
|         | 確定取消關於                                                      |
| Step 4. | 出現儲存成功訊息,即爲完成設定                                             |
|         | 🗐 SMART Proxy Plug-In                                       |
|         | ② 使用 Proxy 伺服器<br>- Proxy 設定                                |
|         | 位址: 140.134.131.176 連接堤: 3128                               |
|         | 名稱: 100155 宏语: *******                                      |
|         | 」近洋調性不使用 I                                                  |
|         | ·加增<br>例外:含有下列退去<br>http://rr.librasy                       |
|         | <b>誠用分號</b> (;) 來分隔項目                                       |
|         | 確定 取消 關於                                                    |

完成以上設定後,在 Library & Book 中文電子書平台上,點選任一本書籍後,再點選「下載」,即可瀏覽書籍。

## 逢甲大學圖書館 2012.04 修訂